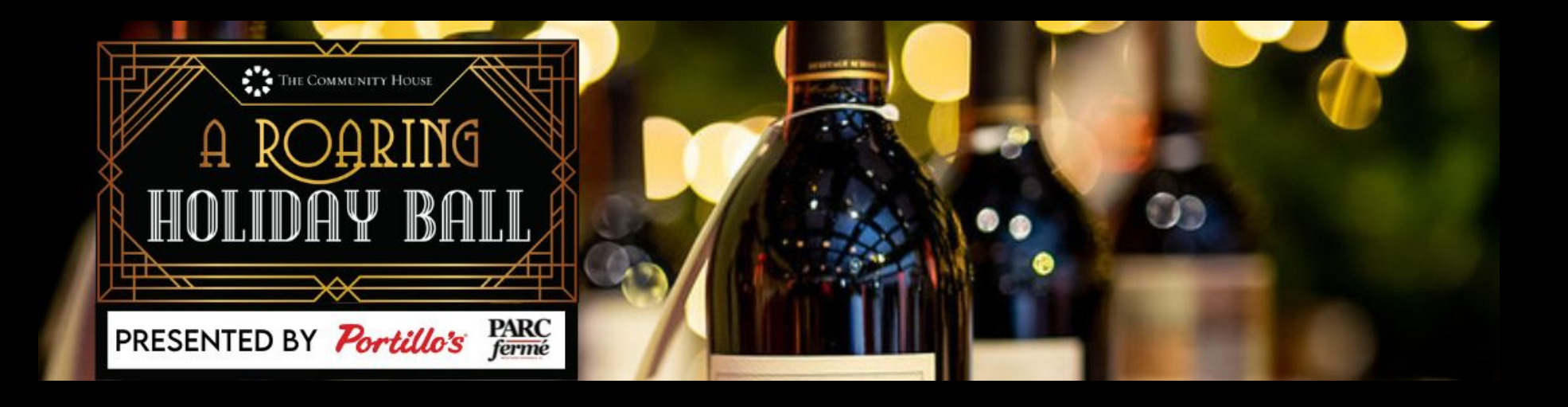

## REGISTER

Click **here** to register on Handbid and download the app. If you've used Handbid before, simply log in. *Your credit card information is required*.

2

## ADD TO CART

Once you are registered/logged in, click "browse items". Pick the wine you would like to purchase, and choose "add to cart."

## CHECKOUT

4

Your wine is now available to purchase. Click the cart icon, review your items and click "pay now."

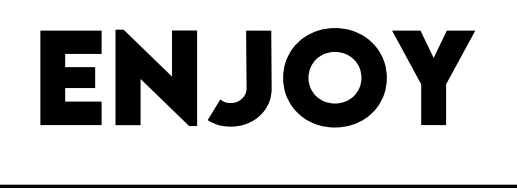

The wine you purchase **before the Ball** will be waiting for you to enjoy at your table with dinner. Wine you purchase **at the Ball** will be delivered to your table at the event.